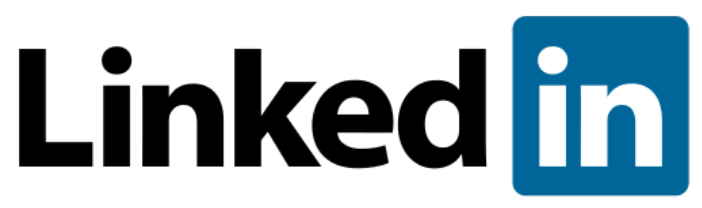

#### Using LinkedIn: for Students and Postdocs

#### UCSF Office of Career & Professional Development Student Academic Affairs

Patti Meyer, Program Director, Non-Academic Careers

#### Stay Connected!

Want the latest info on career & professional development programs and resources delivered to your inbox?

Join our listserv with your Personal Email career.ucsf.edu/listservs

#### ucsfconnect.com Easiest with LinkedIn or Facebook

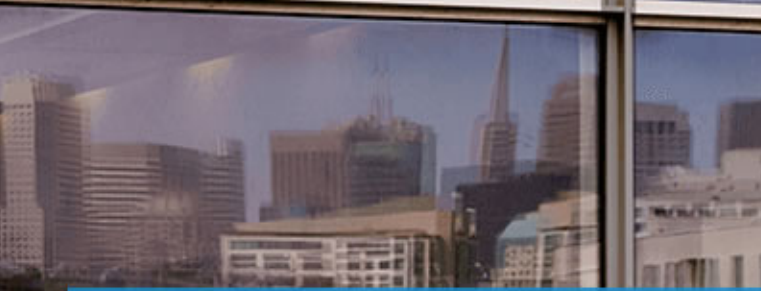

Join UCSF Connect, the official networking platform for the UCSF community.

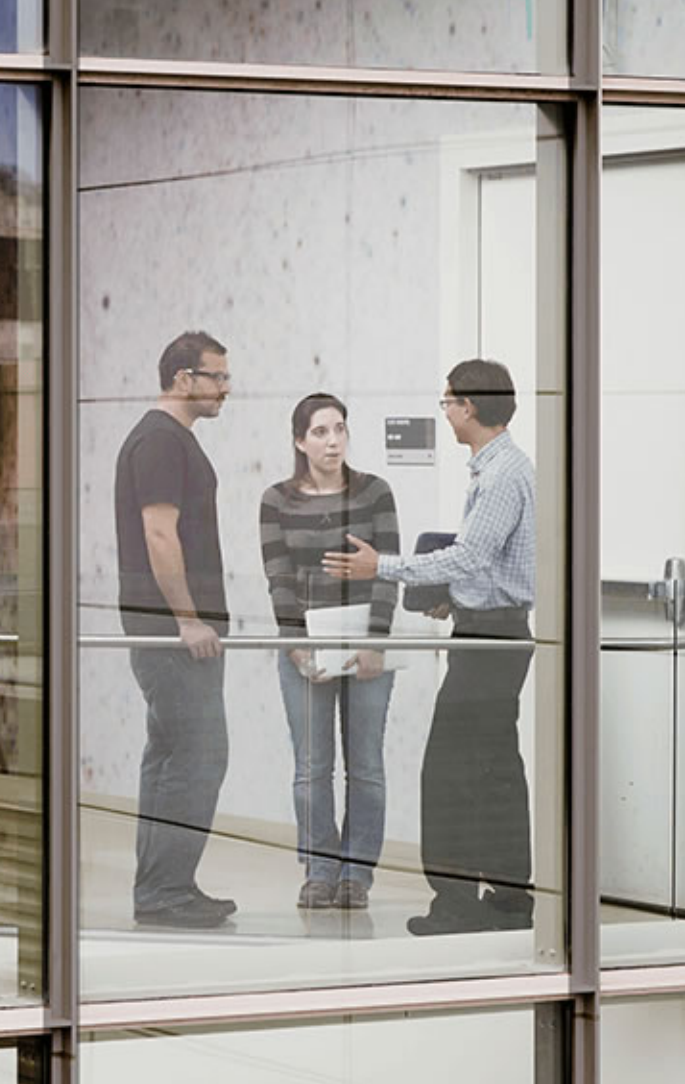

#### Network!

Join the conversation and connect with over +2,500 UCSF students, postdocs and alumni on our LinkedIn Group with the Alumni Association! Search for:

LinkedIn UCSF Alumni Network (students and postdocs welcome!)

#### Agenda

- Learn how to use LinkedIn to: explore careers and find employment opportunities
- 2. Understand how this tool can help you in your current career work
- 3. Develop specific strategies for using this tool
- 4. Start to use ucsfconnect.com

UCSF has built it and they are coming....

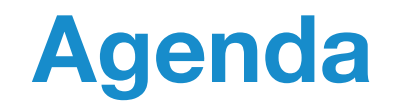

1. Learn how to use LinkedIn to:

Explore careers and find employment opportunities

Meet the person near you, introduce yourself and name the reason you are interested in LinkedIn today

I am here because I might want to consider using linked in to...

Explore careers in

### Look for jobs related to

Career Exploration: Three lists of 10

**Ten Organizations** 

**Ten Job Titles** 

Ten People connected to one of the above

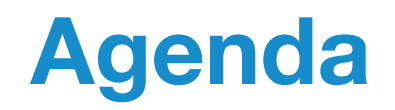

2. Understand how this tool can help you in your current career work

Career Exploration:

- Learn about a career area
- Locate people for informational interviews

Job Search:

- Learn more about an organization
- Learn more about jobs
- Locate people to support you as an applicant

Agenda

3. Develop specific strategies for using this tool

# Now, a few strategies...

### Making a Solid Profile

- Photo smile, avoid patterns
- Concise summary ask someone to review
- Formatting make it easy on the eye
- Keywords- how do you want others to find you?
- Groups keep a focus here
- Take a few minutes to make your profile better

#### Going Incognito – Free version

Hover UPPER RH corner over picture -see DROP DOWN Menu, click on **Privacy and Settings** 

-then click on **Privacy Profile Viewing Options** Choose **Private Mode** 

#### Going Incognito on LinkedIn

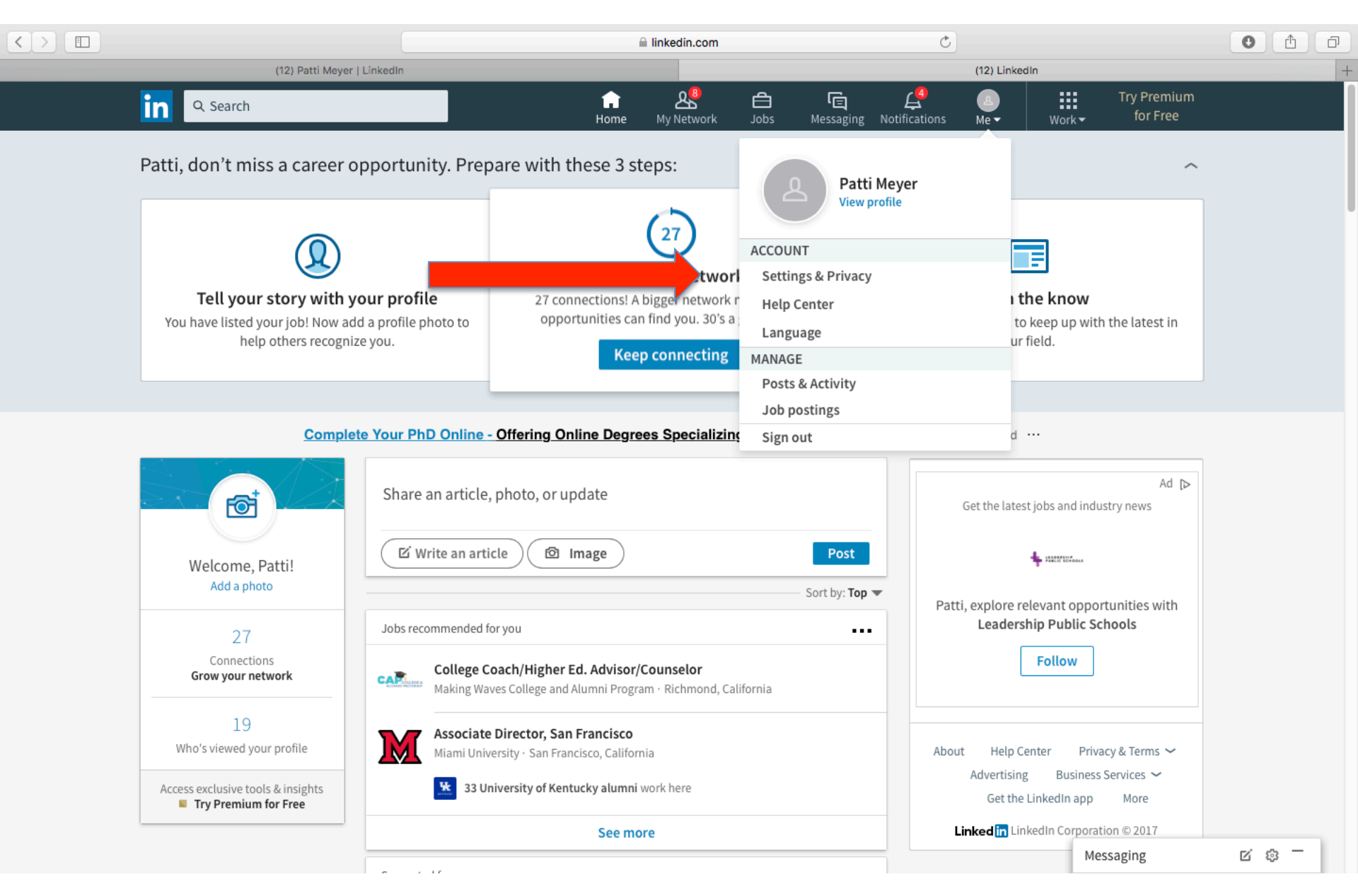

#### Going Incognito – Free version

-then click on **Privacy Profile Viewing Options** Choose **Private Mode** 

...your goal is a radio button named Anonymous LinkedIn Member

#### Going Incognito on LinkedIn

|                                                                                          | linkedin.com                                                                                                    | ٢                                           | 0 1 6                        |
|------------------------------------------------------------------------------------------|----------------------------------------------------------------------------------------------------|---------------------------------------------|------------------------------|
| Patti Meyer   Linked                                                                     | din                                                                                                    | Profile viewing   LinkedIn<br>Back to Linke | edIn.com <b>Q</b>            |
|                                                                                          | Patti, you're the boss of y                                                                                                    | our account.                                |                              |
| Patti Meyer<br>Program Director, Nor<br>California, San Francis<br>Member since February | n Academic Career Development, OCPD, University of<br>sco<br>19, 2013                                                                        | 27 connections                              |                              |
| Account                                                                                  | Privacy                                                                                                    | Communication                               | ns                           |
| Profile privacy<br>Blocking and hiding<br>Job seeking<br>Data privacy and advertising    | Profile privacy<br><b>Edit your public profile</b><br>Choose how your profile appears to non-logged in mere<br>engines or permitted services | mbers via search                            | Change                       |
| Security                                                                                 | Who can see your connections<br>Choose who can see your list of connections                                                                  |                                             | Change<br>Only you           |
|                                                                                          | Viewers of this profile also viewed<br>Choose whether or not this feature appears when peo                                                   | ple view your profile                       | Change<br>No                 |
|                                                                                          | Sharing profile edits<br>Choose whether your network is notified about profile                                                               | e changes                                   | Change<br>No                 |
|                                                                                          | Profile viewing options<br>Choose whether you're visible or viewing in private mo                                                            | ode                                         | <b>Close</b><br>Private mode |

#### Going Incognito on LinkedIn

|                                                                                       | linkedin.com                                                                                                    | Ċ                                                              | 0 1 7 |
|---------------------------------------------------------------------------------------|----------------------------------------------------------------------------------------------------|----------------------------------------------------------------|-------|
| (12) Patti Meyer                                                                      | Linkedin                                                                                                    | Profile viewing   LinkedIn                                     |       |
| in                                                                                    |                                                                                                    | Back to LinkedIn.com                                           |       |
| Account                                                                               | Sharing profile edits<br>Choose whether your network is not its about profile changes                                                                                                    | Change<br>Communications                                       |       |
| Profile privacy<br>Blocking and hiding<br>Job seeking<br>Data privacy and advertising | Profile viewing options<br>Choose whether you're visible or viewing in private mode<br>Select what others see when you've viewed their profile<br>Your name and headline<br>Patti Meyer                                                       | Close<br>Private mode                                          |       |
| Security                                                                              | Program Director, Non Academic Career Development, OCPD, University San Francisco, California   Higher Education      Private profile characteristics     Business Strategist in the Higher Education industry from                           | rsity of California, San Francisco<br>n San Francisco Bay Area |       |
|                                                                                       | Private mode  Anonymous LinkedIn Member                                                                                                    |                                                                |       |
|                                                                                       | Selecting Private profile characteristics or Private mode will disa<br>Who's Viewed Your Profile and your viewer history gets erased.<br><b>Upgrade to Premium</b> to see all your viewers in the last 90 days w<br>browsing in private mode. | able<br>while                                                  |       |
|                                                                                       | Notifying connections when you're in the news                                                                                                    | Change                                                         |       |

Choose whether we notify people in your network that you've been

# Using LinkedIn To Explore Careers...begin with three lists of 10 each

# **Finding Organizations**

- Look at work history of contacts
- Click on Jobs in middle top toolbar
- Then search box appears –
- Do a search in order to get access to filters on RH side of the screen
- Also look at the next horizontal bar that appears Top People ...

#### **Find Organizations**

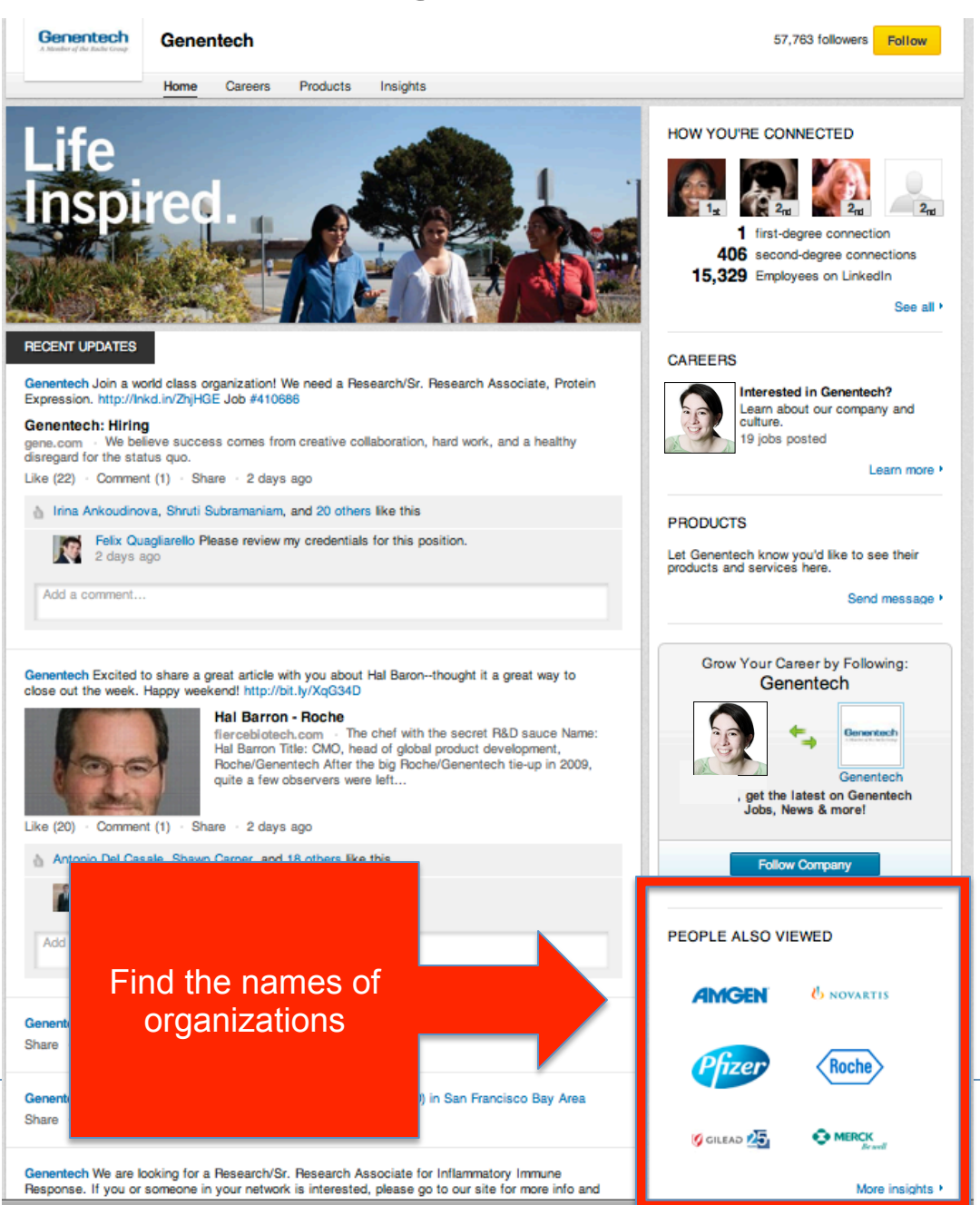

#### **Find Organizations**

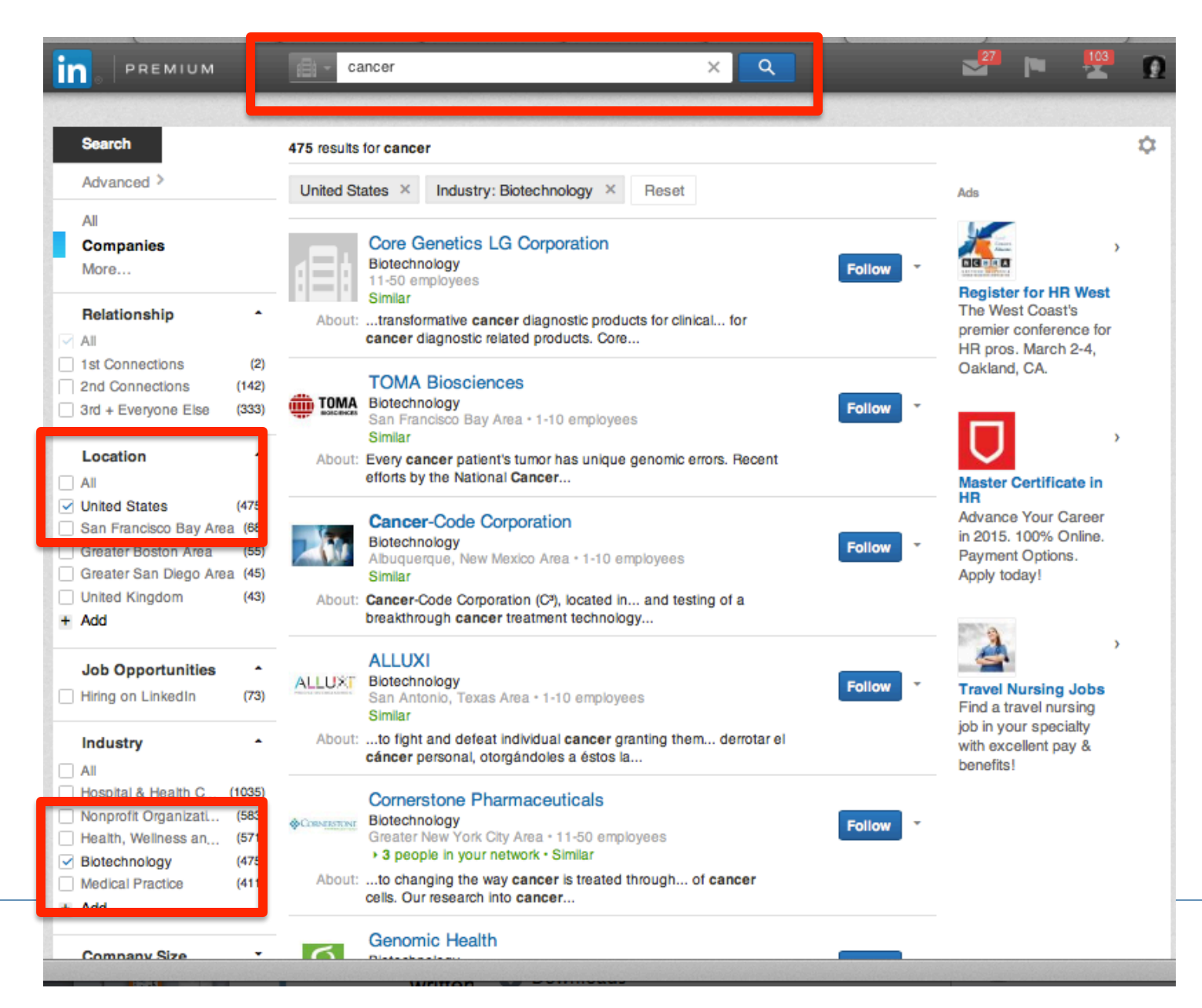

21

# **Finding Job Titles**

- Look at work history of contacts
- Click on Jobs in middle top toolbar
- Then search box appears –
- Do a search in order to get access to filters on RH side of the screen
- Also look at the next horizontal bar that appears Top People ...

## Finding Job Titles -example

**Use People** 

Put name of company in the box

Even if you cannot see names, you can see job titles

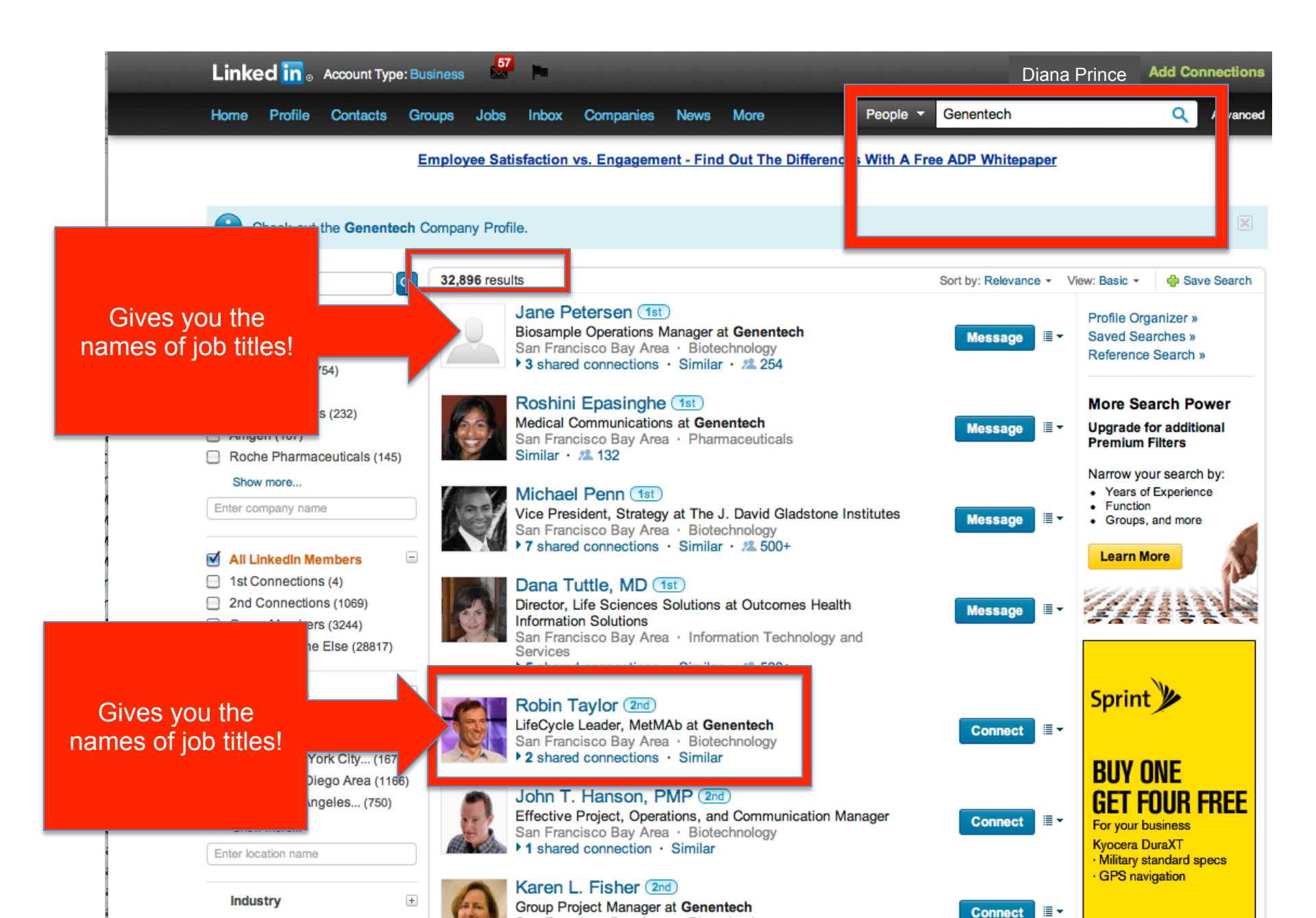

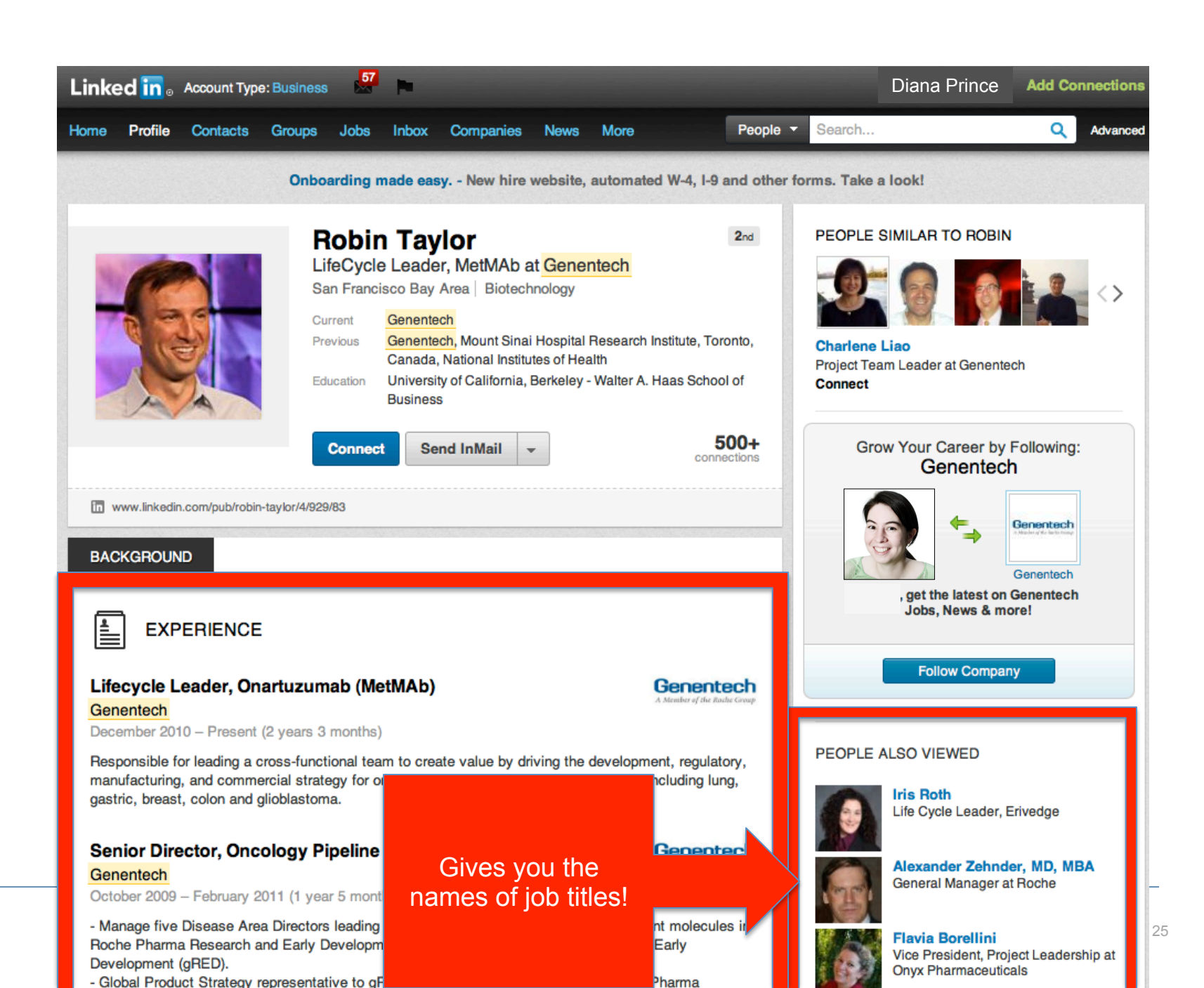

# **Finding People**

- Look at work history of contacts
- Click on Jobs in middle top toolbar
- Then search box appears –
- Do a search in order to get access to filters on RH side of the screen
- Also look at the next horizontal bar that
- appears Top **People** ...

# **Finding People**

Start with your contacts, look at the work history, education and other affiliations

Use Filters to the RH side that appear after you put in a search

Use "structuring your search" within the search box

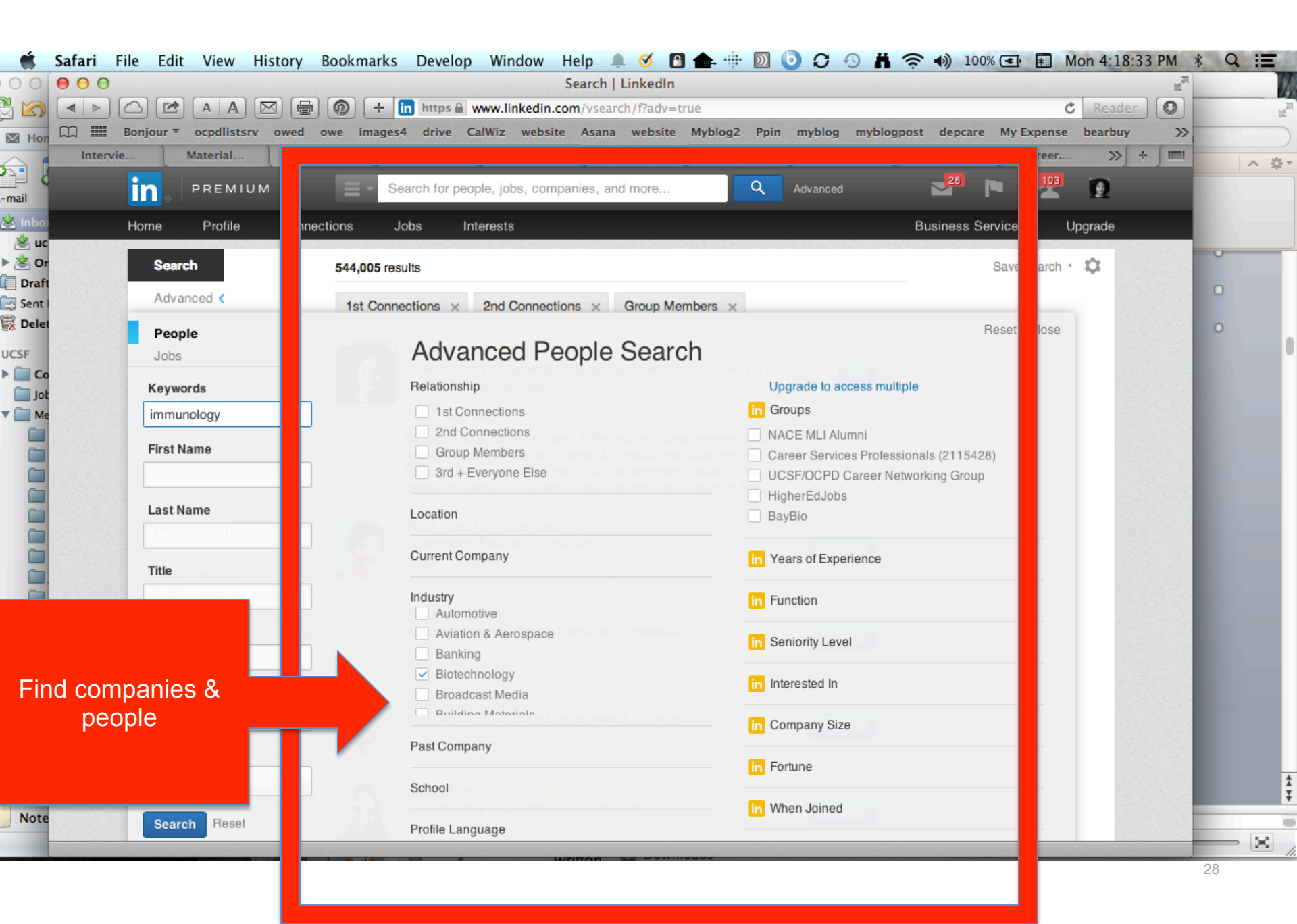

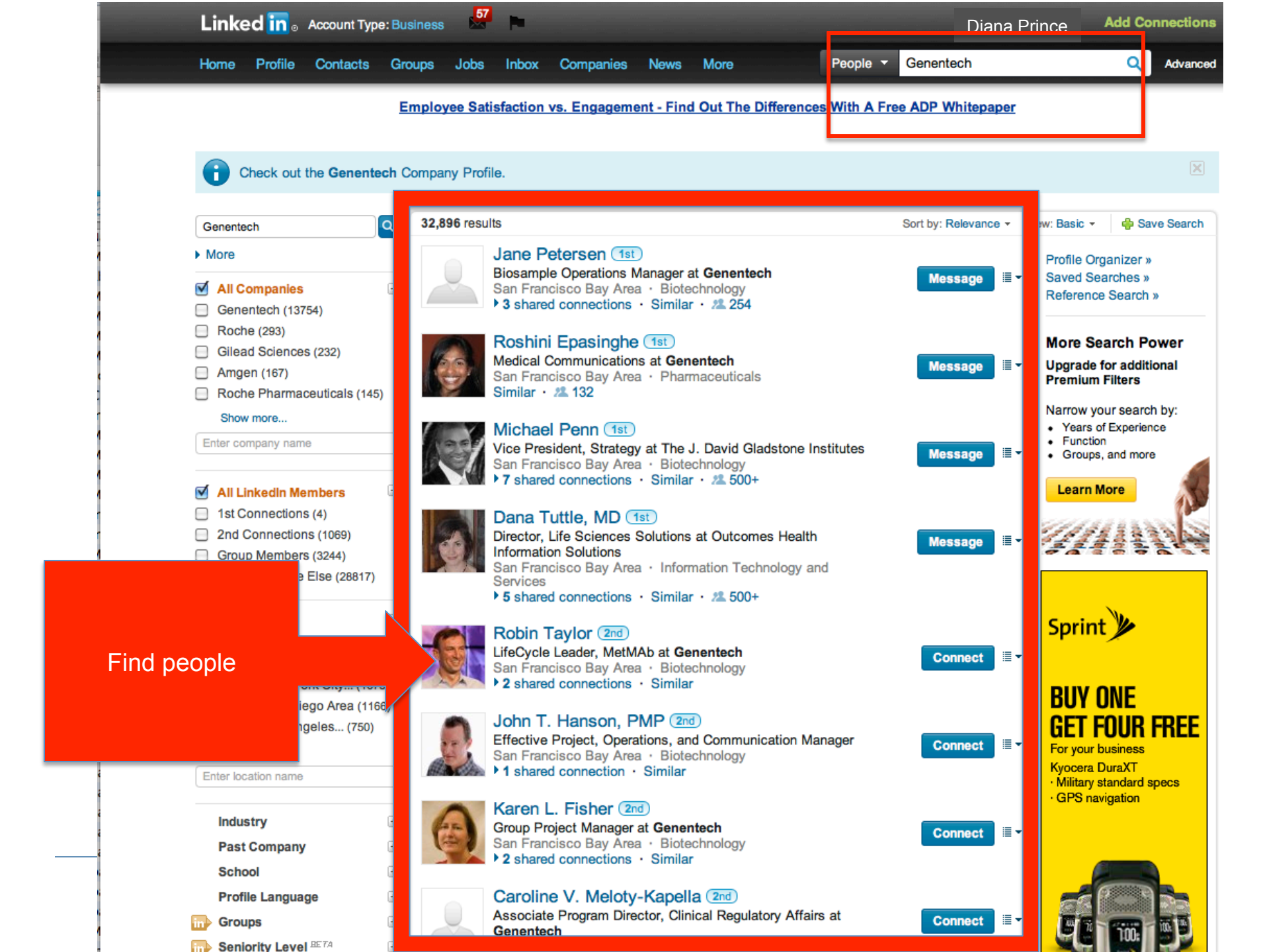

#### **Find People**

| Image: Search   LinkedIn         Image: Search   LinkedIn         Image: Se                                                                                                    | ×                                    | R              |
|----------------------------------------------------------------------------------------------------|--------------------------------------|----------------|
| A A A M A O + in https www.linkedin.com/vsearch/p?keywords=immunology&openAdvancedForm=true&locationType=Y& Reader                                                                                                    | <ul><li>○</li><li>&gt;&gt;</li></ul> | R <sub>M</sub> |
| Hon 🕮 Bonjour 🔻 ocpdlistsrv owed owe images4 drive CalWiz website Asana website Myblog2 Ppin myblog myblogpost depcare My Expense bearbuy                                                                                                    | >>                                   |                |
|                                                                                                    |                                      |                |
| Intervie Material Material MyAcce MyAcce Search Sign in Materia career career >> +                                                                                                    |                                      | ∧ ☆ -          |
| PREMIUM Immunology X Q Advanced 20 PREMIUM                                                                                                    |                                      |                |
|                                                                                                    | _                                    |                |
| Save search Save search Save search Save search Save search                                                                                                    |                                      |                |
| Advanced > Industry: Biotechnology × Reset                                                                                                    |                                      |                |
|                                                                                                    | •                                    |                |
| Sent I People Julie Vu, Pharm.D. 2nd                                                                                                    |                                      |                |
| More Medical Science Director (Immunology/Respiratory) at Genentech                                                                                                    | -0                                   |                |
| VCSF + 1 shared connection + Similar                                                                                                    |                                      |                |
| Lot Keywords                                                                                                    |                                      |                |
| immunology Jane Grogan 2nd<br>Senior Scientist and Group Leader Cancer Immunology and                                                                                                    |                                      |                |
| First Name Epigenetics at Genentech                                                                                                    |                                      |                |
| San Francisco Bay Area • Biotechnology<br>► 2 shared connections • Similar                                                                                                    |                                      |                |
|                                                                                                    |                                      |                |
| Last Name Bryan Irving Ph.D. 2nd Senior Director of Cancer Immunology at CytomX Therapeutics                                                                                                    |                                      |                |
| San Francisco Bay Area • Biotechnology                                                                                                    |                                      |                |
| Title                                                                                                    |                                      |                |
| John Monroe 2nd                                                                                                    |                                      |                |
| Company Senior Director, Immunology Target Discovery at Genentech Connect                                                                                                    |                                      |                |
| A number of the second second se |                                      |                |
|                                                                                                    |                                      |                |
| Mail School Oncology Pipeline Commercialization at Genentech                                                                                                    |                                      |                |
| Cale                                                                                                    |                                      |                |
| Cont Location Current: Product Marketing, Immunology at Genentech                                                                                                    |                                      |                |
| Anywhere                                                                                                    |                                      | +              |
| Vendy Peters 2nd                                                                                                    |                                      | Ţ              |
| Note Search Reset San Francisco Bay Area • Biotechnology                                                                                                    |                                      | -              |
| A shared connection - Cimilar                                                                                                    |                                      | X              |

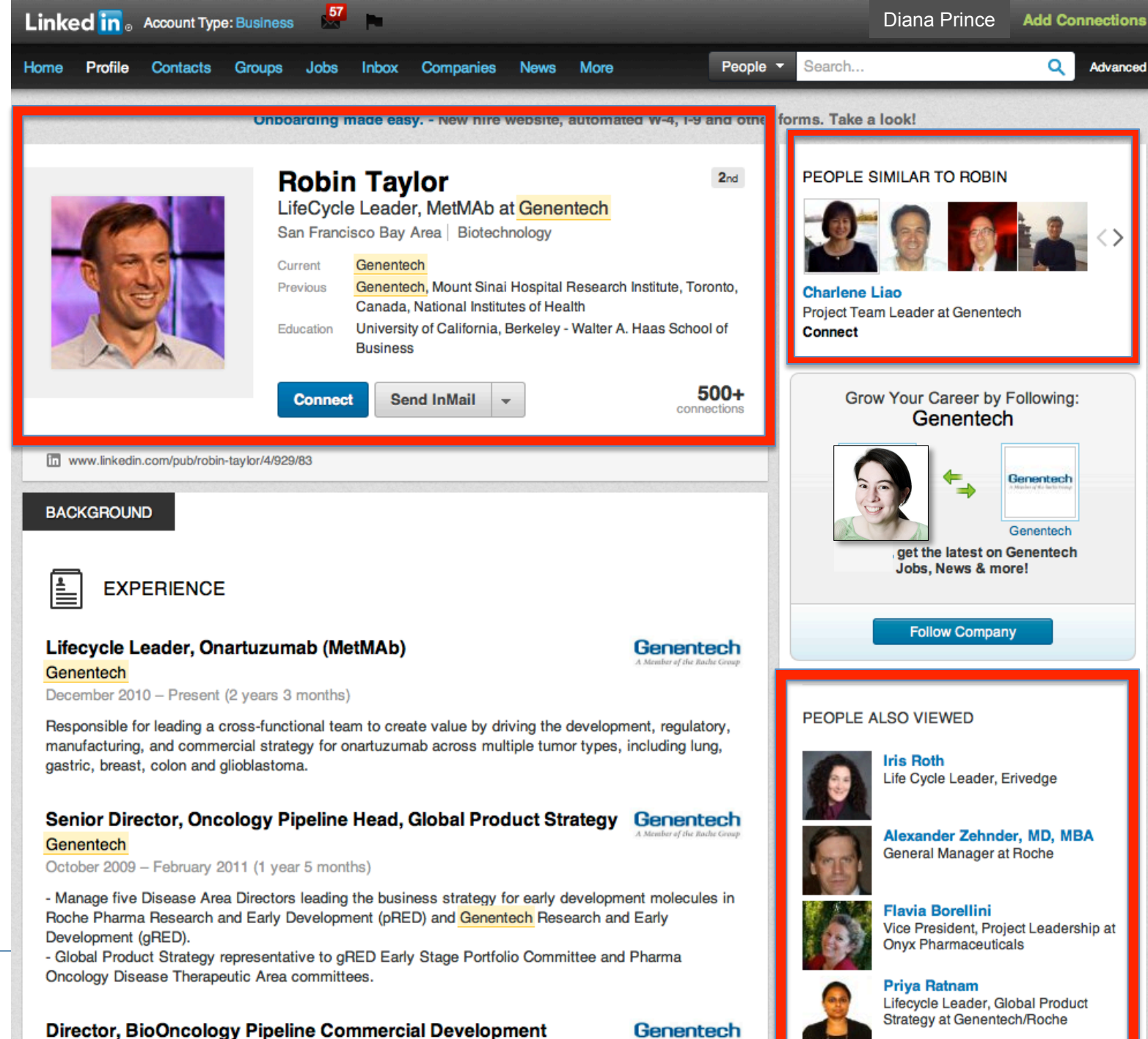

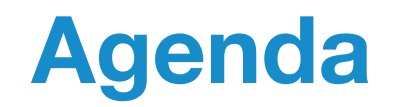

- Learn how to use LinkedIn to: explore careers and find employment opportunities
- 2. Understand how this tool can help you in your current career work

3. Develop specific strategies for using this tool

### **Find Employment Opportunities**

# Begin with Jobs in bar, then put Keyword or Company Name

# Ask directly of the contacts you have found in LinkedIn

Follow your companies via LinkedIn

# Find Employment Opportunities

Click on Jobs in middle top toolbar

- Then search box appears –
- Do a search in order to get access to filters on RH side of the screen
- Also look at the next horizontal bar that

appears – Top – People - **Jobs** 

Look at work history of contacts

To follow a company on LinkedIn:

- Click on jobs to open Search box
- Type a company name in the Search field.
- Click the Follow button to the right of the company name in the search results list.

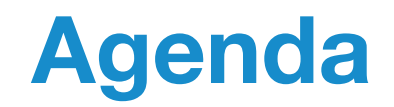

 Learn how to use LinkedIn to: explore careers and find employment opportunities

2. Understand how this tool can help you in your current career work

3. Develop specific strategies for using this tool

### Using Tools of LinkedIn with courtesy

- •Send Message
- •Connect
- •InMail

| Action       | Relationship                                  | When to use                                            |
|--------------|-----------------------------------------------|--------------------------------------------------------|
| Send message | <ul> <li>1<sup>st</sup> Connection</li> </ul> | Seeking an informational interview or more information |

| Action       | Relationship                                  | When to use                                                                                                    |
|--------------|-----------------------------------------------|----------------------------------------------------------------------------------------------------|
| Send message | <ul> <li>1<sup>st</sup> Connection</li> </ul> | Seeking an informational interview or more information                                                             |
| Connect      | <ul> <li>2<sup>nd</sup> Connection</li> </ul> | When there is a strong connection or<br>two ways you are connected<br>And the person is close to you in<br>stature |

| Action                                                     | Relationship                                  | When to use                                                                                                    |
|------------------------------------------------------------|-----------------------------------------------|----------------------------------------------------------------------------------------------------|
| Send message                                               | <ul> <li>1<sup>st</sup> Connection</li> </ul> | Seeking an informational interview or more information                                                             |
| Connect                                                    | <ul> <li>2<sup>nd</sup> Connection</li> </ul> | When there is a strong connection or<br>two ways you are connected<br>And the person is close to you in<br>stature |
| Request<br>Introduction from<br>1 <sup>st</sup> Connection | <ul> <li>2<sup>nd</sup> Connection</li> </ul> | When you want to increase the chances the person will respond and / or when the person is senior to you in stature |

| Action                                                                                | Relationship                                  | When to use                                                                                                    |
|---------------------------------------------------------------------------------------|-----------------------------------------------|----------------------------------------------------------------------------------------------------|
| Send message                                                                          | <ul> <li>1<sup>st</sup> Connection</li> </ul> | Seeking an informational interview or more information                                                             |
| Connect                                                                               | <ul> <li>2<sup>nd</sup> Connection</li> </ul> | When there is a strong connection or<br>two ways you are connected<br>And the person is close to you in<br>stature |
| Request<br>Introduction from<br>1 <sup>st</sup> Connection<br>by sending a<br>message | • 2 <sup>nd</sup> Connection                  | When you want to increase the chances the person will respond and / or when the person is senior to you in stature |
| InMail                                                                                | <ul> <li>None at all</li> </ul>               | If you have upgraded to Premium account – worth it for some                                                        |

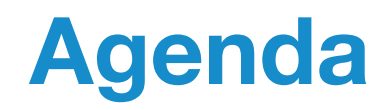

- Learn how to use LinkedIn to: explore careers and find employment opportunities
- 2. Understand how this tool can help you in your current career work
- 3. Develop specific strategies for using this tool
- 4. Begin to understand how to use <u>ucsfconnect.com</u>

#### ucsfconnect.com Easiest with LinkedIn or Facebook

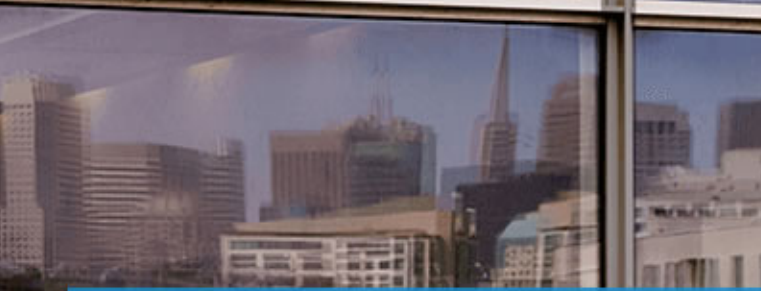

Join UCSF Connect, the official networking platform for the UCSF community.

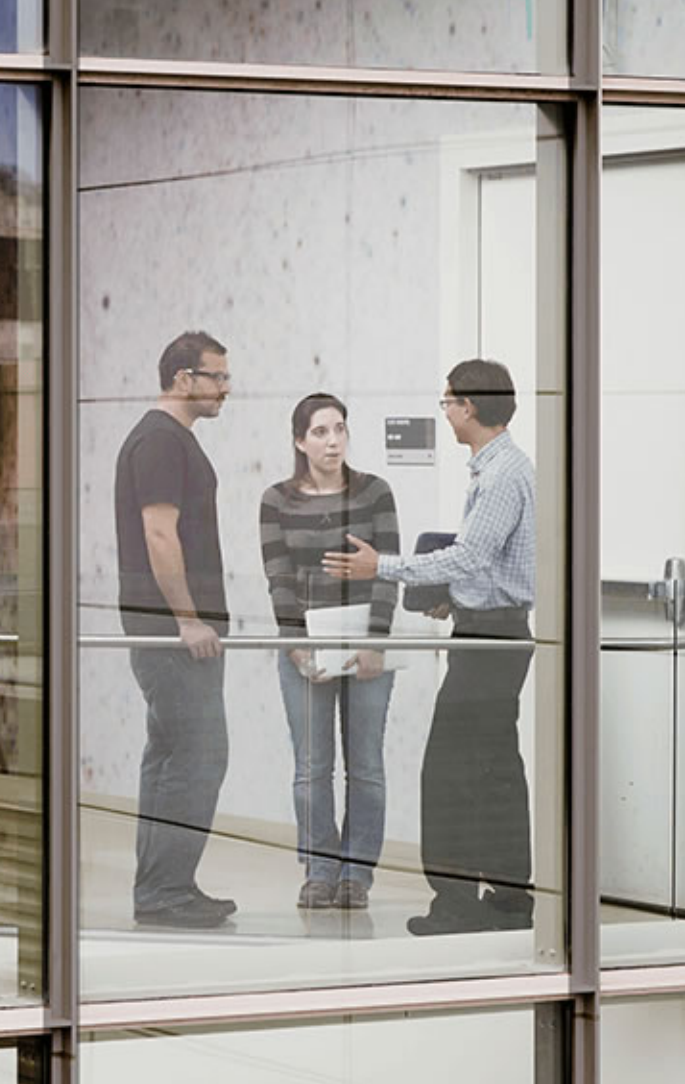

#### How to use ucsfconnect.com

Go to Directory on top Bar, then click

Then in Directory, go find WORK and click on the blue OPEN

Then choose among the drop down options – here is example for "biotechnology"

#### How to use ucsfconnect.com

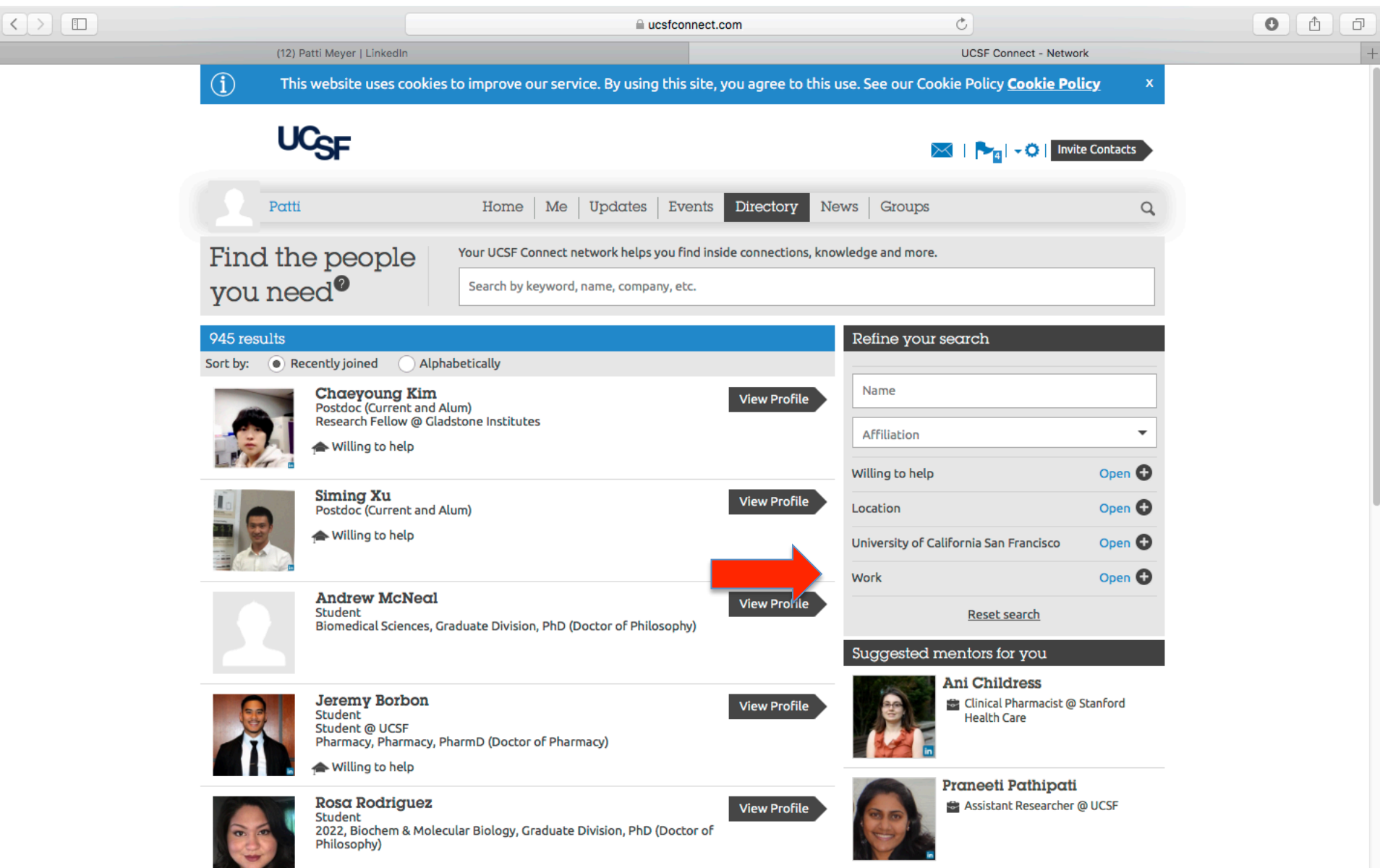

#### How to use ucsfconnect.com

| $\langle \rangle$ |                                                             |                                                           | ¢                                                                     | 0 1    |
|-------------------|-------------------------------------------------------------|-----------------------------------------------------------|-----------------------------------------------------------------------|--------|
|                   | (12) Patti Meyer   LinkedIn                                 |                                                           | UCSF Connect - Network                                                | +      |
|                   | (1) This website uses co                                    | ookies to improve our service. By using this site, you ag | ree to this use. See our Cookie Policy <u>Cookie Policy</u>           | ×      |
|                   | UCSF                                                        |                                                           | 🔀   🏲a   - 🌣   Invite Cor                                             | htacts |
|                   | Patti                                                       | Home   Me   Updates   Events Direc                        | ctory News Groups                                                     | Q      |
|                   | Find the people                                             | Your UCSF Connect network helps you find inside conn      | ections, knowledge and more.                                          |        |
|                   | you need <sup>®</sup>                                       | Search by keyword, name, company, etc.                    |                                                                       |        |
|                   | 71 results<br>Sort by: • Recently joined                    | Alphabetically                                            | Refine your search                                                    |        |
|                   | Hunter Davis<br>Student                                     | View                                                      | Profile Name                                                          |        |
|                   | 2018, Pharmacy,                                             | PharmD (Doctor of Pharmacy)                               | Affiliation                                                           | •      |
|                   | Zohora Iqba                                                 | View                                                      | Willing to help O                                                     |        |
|                   | Student<br>2018, Bioengined                                 | ering, Graduate Division, PhD (Doctor of Philosophy)      | University of California San Francisco                                | pen 🕁  |
|                   |                                                             |                                                           | Work                                                                  | lose   |
|                   | Student<br>2018, Biomedica<br>Philosophy)                   | MetChα View I Sciences, Graduate Division, PhD (Doctor of | Profile Position                                                      |        |
|                   |                                                             |                                                           | Concern harthatte                                                     |        |
|                   | Vivienne Wa<br>UCSF Partner                                 | tson                                                      | Profile Biotechnology ×                                               | •      |
|                   | ← Willing to help                                           |                                                           | <u>Reset search</u>                                                   |        |
|                   | Shelly Kaush<br>Postdoc (Current<br>UCSF<br>Willing to help | ik view                                                   | Profile Profile Ani Childress Clinical Pharmacist @ Stanf Health Care | iord   |

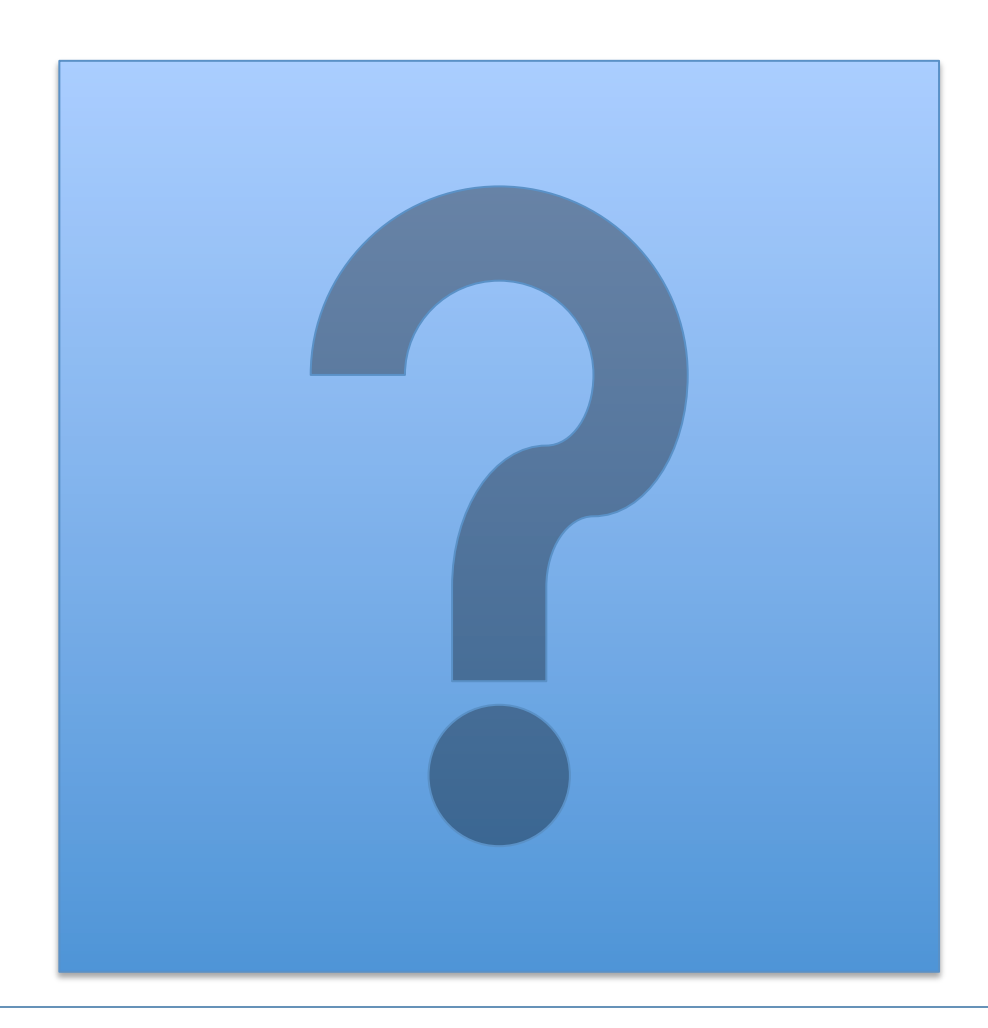

Because its PRIMARY PURPOSE is the career focus....

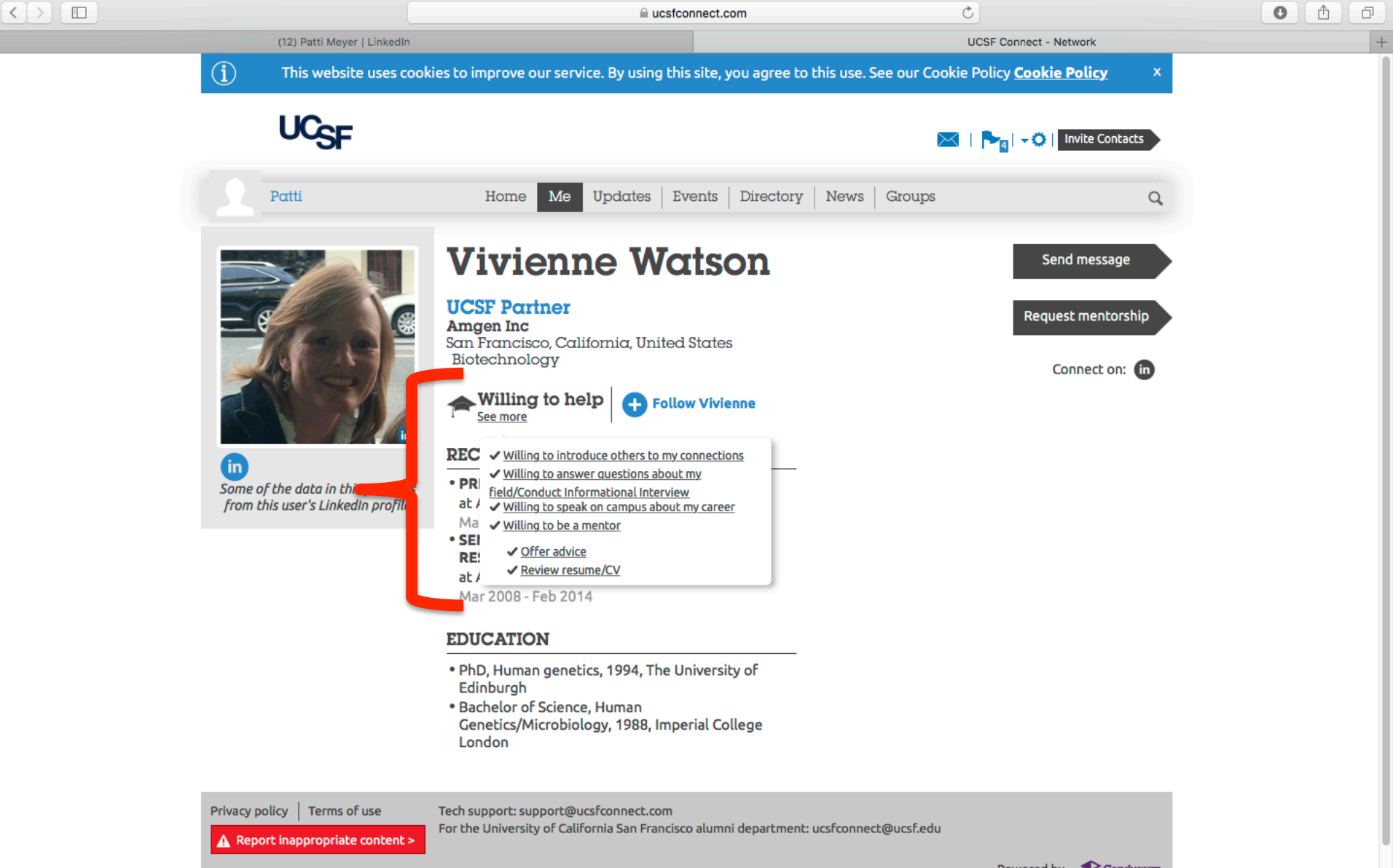

and hu

✓Willing to introduce others to my connections

✓ Willing to answer questions about my field/Conduct Informational Interview

✓Willing to speak on campus about my career

✓ Willing to be a mentor
 Offer advice
 Review resume/CV

# Worth Noting

In the past 30 days the number for search "biotechnology" under work has doubled!

More than half were actually alums

Be aware of the category "Postdoc (Current and Alum)"

Sometimes your peers can be helpful

Because networking opportunities, job fairs, events, and open jobs are listed.

#### UPDATES

#### **EVENTS**

#### Why use ucsfconnect? UPDATES!

|      |                                                                                                    | 🗎 ucsfconnect.com                                                  | Ċ                                                                   | • <b>•</b> |
|------|----------------------------------------------------------------------------------------------------|--------------------------------------------------------------------|---------------------------------------------------------------------|------------|
|      | (12) Patti Meyer   LinkedIn                                                                                                    | service. By using this site, you agree to this                     | UCSF Connect - Network                                              | rv X       |
|      |                                                                                                    |                                                                    | Successive our connerroncy <u>coonterron</u>                        | 52         |
|      | UCSF                                                                                                    |                                                                    | 🔀   🏲 <sub>4</sub>   - O   Invite                                   | Contacts   |
|      | Patti Home 1                                                                                                    | Me Updates Events Directory N                                      | News Groups                                                         | Q          |
| Upde | ates                                                                                                    | w on your mind                                                     | People you need to know                                             |            |
|      | Anand Patwardhan PhD Post doc at UCSF<br>Hello Guys !!! Good to connect with UCSF fellow<br>• 1 Like   8/21/2017<br>Sara Ayazi, JD, MS Career Counselor/P<br>Professional Development<br>Welcome to UCSF Connect, Anand!<br>• 1 Like   8/21/2017 | rs ! :)<br>Program Manager at Office of Career and                 | Stojan Maleschlijski Vivienne Wat                                   | son        |
|      | Reply         Katherine Farrar SEPAL Research Scholar and Pr         University                                                                                                    | rogram Coordinator at San Francisco State                          | You haven't signed up as will<br>help yet                           | ing to X   |
|      | Hello! I'm excited to connect with other folks interprofessional development, curriculum design, an I Like   8/16/2017                                                                                                    | terested in science education research,<br>nd K-20 STEM education. | Allow others to contact you for career he knowledge and connections | elp, share |
|      | UCSF       Sara Ayazi         Welcome to UCSF Connect!         ♥ Like   8/21/2017                                                                                                    |                                                                    | Most active use<br>University of California San<br>Francisco        | Prs        |

|   |    | ucsfconnect.com                                                                                                    | Ċ                      |  |
|---|----|----------------------------------------------------------------------------------------------------|------------------------|--|
|   |    |                                                                                                    | UCSF Connect - Network |  |
|   |    | Ana Lazic, Ph.D. COO at NanoTemper Technologies                                                                      |                        |  |
|   |    | Hi everyone. Glad to be part of Mind. My company is hiring Application Scientist. Ping me if you want to learn more. |                        |  |
|   |    | ♥ 2 Like   8/10/2017                                                                                                 | -                      |  |
|   |    | Sara Ayazi, JD, MS Career Counselor/Program Manager at Office of Career and                                          |                        |  |
| _ |    | Welcome to UCSF Connect, Ana!                                                                                        | _                      |  |
|   |    | Like   8/11/2017                                                                                                    |                        |  |
|   |    | Reply                                                                                                    |                        |  |
| _ |    | Bárbara González Terán Postdoctoral at Gladstone Institutes                                                          |                        |  |
|   |    | Hello all! Just joined the group willing to make new connections. Hope to see you around!  1 Like   8/9/2017         |                        |  |
|   |    | Sara Ayazi, JD, MS Career Counselor/Program Manager at Office of Career and Professional Development                 |                        |  |
|   |    | Welcome!                                                                                                    |                        |  |
|   |    | Like   8/11/2017                                                                                                    |                        |  |
|   |    | Reply                                                                                                    |                        |  |
|   | 9- | Jean-Paul Armache postdoc at UCSF                                                                                    |                        |  |
|   |    | Hello everyone. Nice to make your acquaintance                                                                       |                        |  |
|   |    | ● 1 Like   8/9/2017                                                                                                  |                        |  |
|   |    | Sara Ayazi, JD, MS Career Counselor/Program Manager at Office of Career and<br>Professional Development              |                        |  |
|   |    | Welcome, Jean-Paul!                                                                                                  |                        |  |
|   |    | Like   8/11/2017                                                                                                    |                        |  |

### Why use ucsfconnect? EVENTS!

 $\langle \rangle$ 

|                                                                                                    | a ucsfconn                                                                                    | rect.com C                                                                             |                          | 0 1 7 |
|----------------------------------------------------------------------------------------------------|-----------------------------------------------------------------------------------------------|----------------------------------------------------------------------------------------|--------------------------|-------|
| (12) Patti Meyer   LinkedIn                                                                                                    | pprove our service. By using this s                                                           | UC                                                                                     | SF Connect - Network     | -     |
|                                                                                                    |                                                                                               |                                                                                        | Concy <u>coone roncy</u> |       |
| UCSF                                                                                                    |                                                                                               | $\bowtie$                                                                              | Invite Contacts          |       |
| Patti                                                                                                    | Home   Me   Updates Even                                                                      | nts Directory News Groups                                                              | Q                        |       |
| Sort by:      All      Events you are invited l                                                                                                    | 0                                                                                             |                                                                                        |                          |       |
|                                                                                                    | Create an eve                                                                                 | ent now!                                                                               |                          |       |
| By date                                                                                                    |                                                                                               |                                                                                        |                          |       |
|                                                                                                    | MIND Program App                                                                              | tember 6 at 10:16 AM                                                                   |                          |       |
|                                                                                                    | Using LinkedIn and<br>Professional Devel<br>August 22 at 12:00 PM<br>Mission Bay Campus: Gene | UCSF Connect-Office of Care<br>opment<br>entech Hall, GEN N-114, 600 16th St, San Fran | cisco, CA 94158          |       |
|                                                                                                    |                                                                                               | DENTISTRY CDA RECEPTION                                                                | - SAN FRANCISCO          |       |
| A REAL PROPERTY OF A REAL PROPERTY OF A READ REAL PROPERTY OF A REAL PROPERTY OF A REAL PROPERTY OF A REAL PROPERTY OF A REAL PROPERTY OF A REAL PROPERTY OF A REAL PROPERTY OF A REAL PROPERTY OF A REAL PROPERTY OF A REAL PROPERTY OF A REAL PROPERTY OF A REAL PROPERTY OF A REAL P | August 26 at 4:30 PM                                                                          |                                                                                        |                          |       |

O ThirstyBear Brewing Company, 661 Howard St, San Francisco, CA 94105, United States

#### $\langle \rangle$

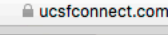

. . . .

UCSF Connect - Network

C

0 1

D

+

(12) Patti Meyer | LinkedIn

#### **UCSF SCHOOL OF DENTISTRY CDA RECEPTION - SAN FRANCISCO**

( August 26 at 4:30 PM

O ThirstyBear Brewing Company, 661 Howard St, San Francisco, CA 94105, United States

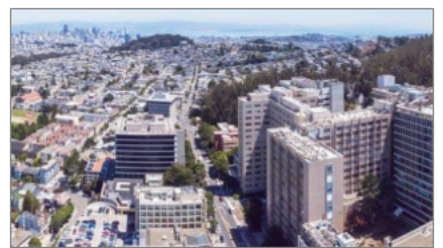

#### **BMS/MSTP REUNION CELEBRATION**

C September 8 at 8:30 AM

O UCSF Mission Bay, 1500 Owens St, San Francisco, CA 94158, United States

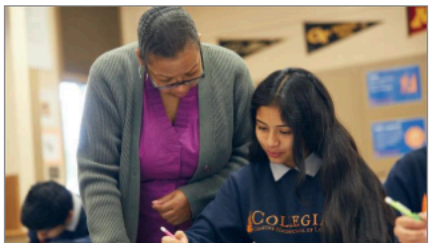

#### **EnCorps STEM Teaching Fellowship Interview Day**

November 18 at 9:00 AM

Exact Location TBD

Create an event now!

Privacy policy Terms of use

Tech support: support@ucsfconnect.com For the University of California San Francisco alumni department: ucsfconnect@ucsf.edu

A Report inappropriate content >

Powered by 🔊 🕹 Graduway

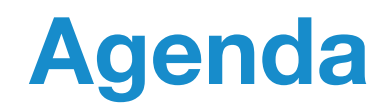

- Learn how to use LinkedIn to: explore careers and find employment opportunities
- 2. Understand how this tool can help you in your current career work
- 3. Develop specific strategies for using this tool
- 4. Begin to understand how to use <u>ucsfconnect.com</u>

#### NEXT STEPS career.ucsf.edu

Need more help?

• See more samples of LinkedIn profiles at

https://www.linkedin.com/title/research-scientist

- Schedule a 20 minute MINI (document profile review) appt
- Schedule a 50 minute appointment
- Set time to do 15 min on ucsfconnect.com or LinkedIn

a few times this week

#### http://career.ucsf.edu/appointments

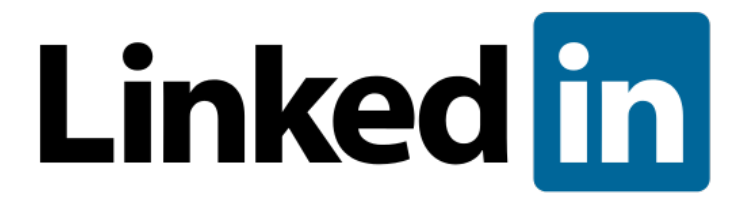

### ucsfconnect.com

#### http://career.ucsf.edu/appointments

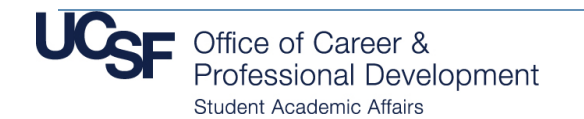

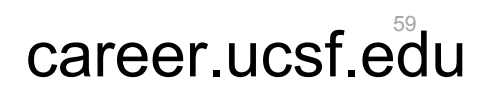

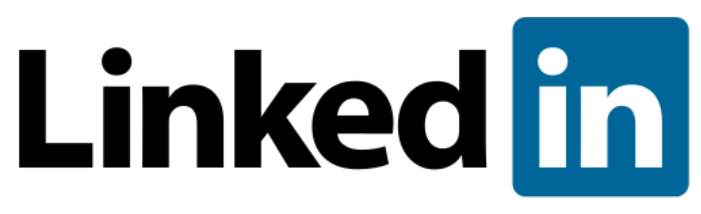

#### UCSF Alumni Network, Current Students & Postdocs Welcome

https://www.linkedin.com/groups/680877/profile

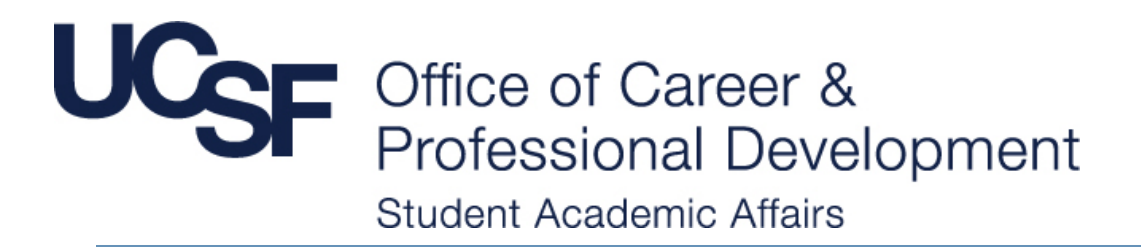

#### ucsfconnect.com is here...

# Special Thanks to Naledi Saul for her contributions to the program

#### The End

#### Patti Meyer, PhD Program Director, Non-Academic Careers